Kích đúp chuột lên biểu tượng BIOKEYS trên màn hình:

| ~~                      |                                                              | e pdf         |            |          |            |           |            |    |
|-------------------------|--------------------------------------------------------------|---------------|------------|----------|------------|-----------|------------|----|
| Adobe                   | PlantsVN                                                     | SO BAO        |            |          |            |           |            |    |
| Acrobat 9               | N                                                            | HIEM MS       |            |          |            |           |            |    |
| <mark>₽K</mark> ″       | <b>BX</b>                                                    | u ii          |            |          |            |           |            |    |
| BIOKEYS                 | RAD Studio                                                   | UniKeyNT      |            |          |            |           |            |    |
|                         |                                                              |               |            |          |            |           |            |    |
| Lo<br>BI                | 10.1 Berlin<br>ocation: BioKey<br>OKEYS)                     | s (C:\Progra  | m Files () | 86)\Asso | oc.Prof.D  | r. Nguyer | n Van Sinł | 1/ |
| Lo<br>BI                | 10.1 Berlin<br>ocation: BioKey<br>OKEYS)                     | rs (C:\Progra | m Files (> | 86)\Asso | oc.Prof.D  | r. Nguyer | n Van Sinh | 1  |
| Bkav Pro                | 10.1 Berlin<br>ocation: BioKey<br>OKEYS)<br>TeamViewer       | rs (C:\Progra | m Files (> | 86)\Asso | oc.Prof.Di | r. Nguyer | n Van Sinh | )/ |
| Bkav Pro<br>2018 Intern | 10.1 Berlin<br>ocation: BioKey<br>OKEYS)<br>TeamViewer<br>11 | rs (C:\Progra | m Files () | 86)\Asso | oc.Prof.Di | r. Nguyer | n Van Sinh | 1  |
| Bkav Pro<br>2018 Intern | 10.1 Berlin<br>ocation: BioKey<br>OKEYS)<br>TeamViewer<br>11 | rs (C:\Progra | m Files () | 86)\Asso | oc.Prof.Di | r. Nguyer | n Van Sinh | )/ |

Kích chuột lên nút đóng trong hộp thoại:

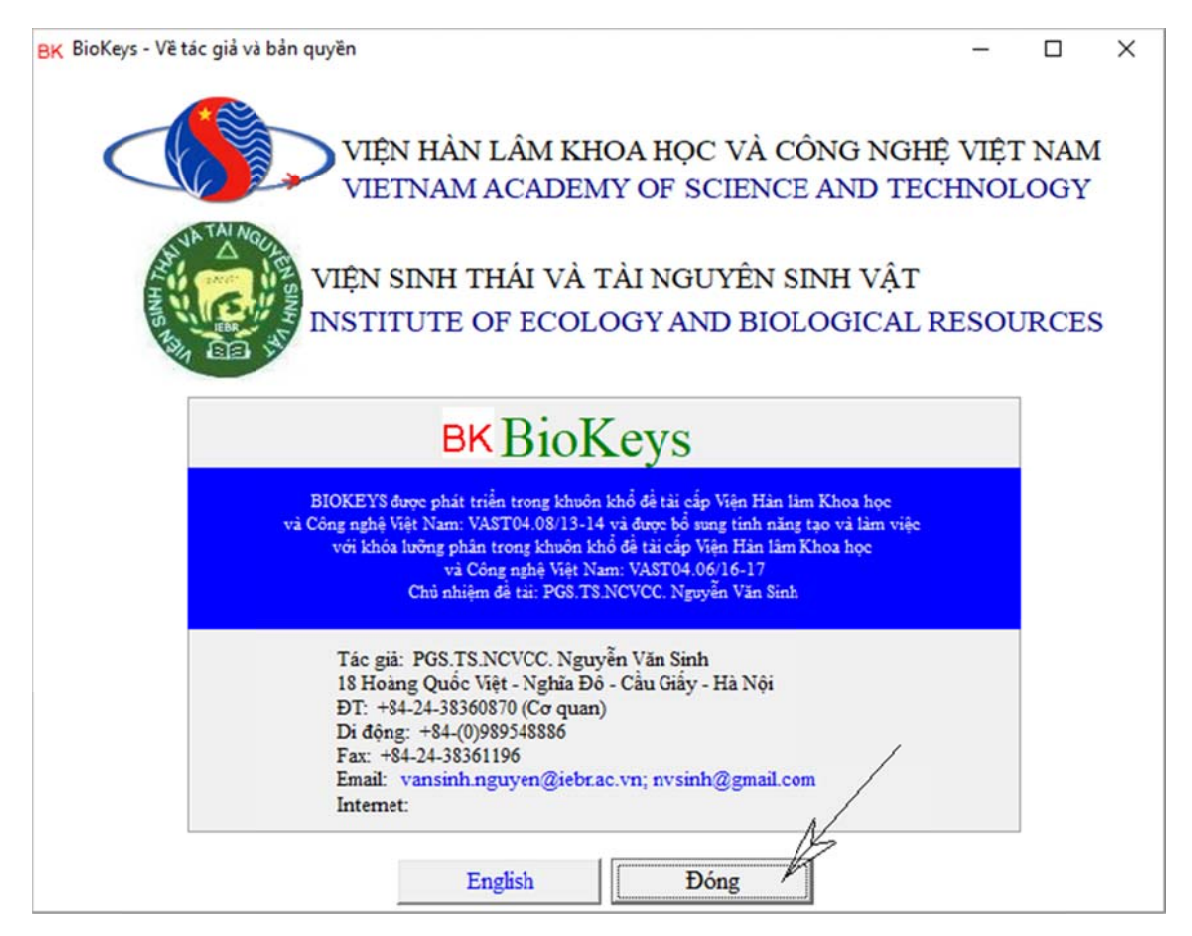

Kích chuột lên nút mở tệp:

**BK** BioKeys

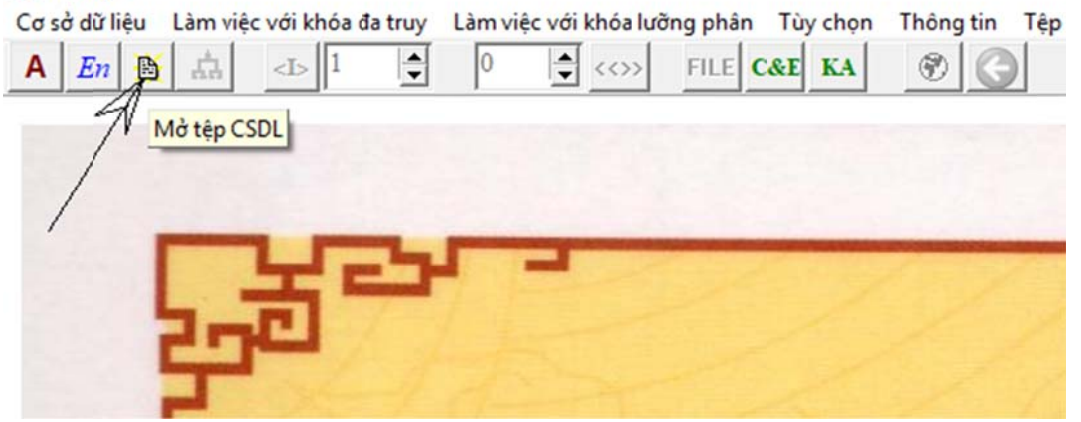

Kích chuột chọn tệp TVVN.bkd (cơ sở dữ liệu Việt Nam) rồi kích chuột lên nút open:

| BK BioKeys - Md                 | ờ tệp                                        |                                    |       | ×           |  |
|---------------------------------|----------------------------------------------|------------------------------------|-------|-------------|--|
| Look in:                        | BioKeys                                      |                                    | • 🗢 🔁 | ➡ ■-        |  |
| Quick access                    |                                              | 20                                 | BKD   |             |  |
| Desktop<br>Libraries<br>This PC | Dichotomous K                                | eys Polyclave Keys                 | TVVN  |             |  |
| INCLINUIX                       | File <u>n</u> ame:<br>Files of <u>type</u> : | TVVN<br>BioKeys database file (*.b | skd)  | Qpen Cancel |  |

Kích chuột lên nút Sơ đồ cấu trúc hệ thực vật:

#### **BK** BioKeys

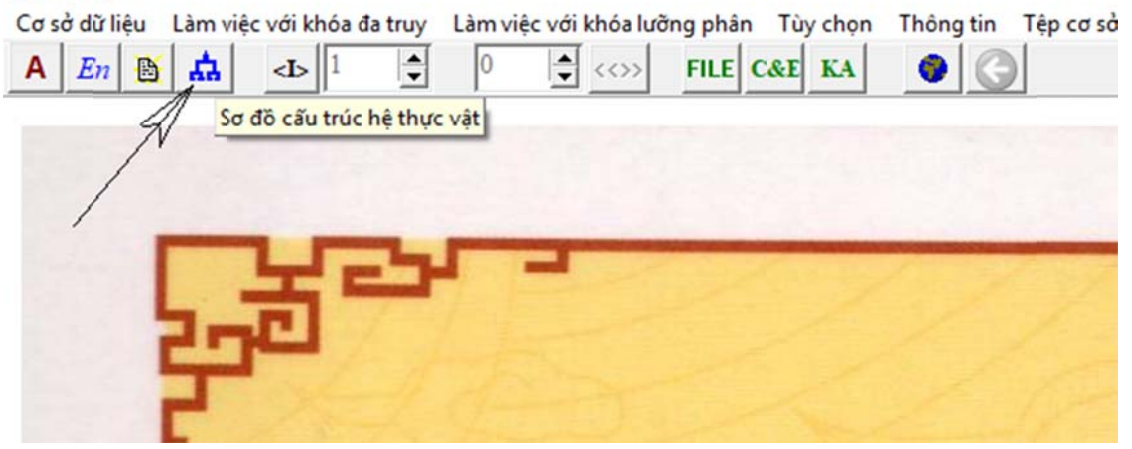

Chọn hộp thoại hiển thị cấu trúc hệ thực vật rồi kích chuột lên nút OK:

| BK BioKeys - Cấu trúc cơ sở dữ | - |   | × |
|--------------------------------|---|---|---|
| Chọn kiểu hiển thị             |   |   |   |
| C Dạng cột<br>C Dạng tab       |   |   |   |
|                                |   | 0 | ĸ |

Kích chuột lên tên các taxon (màu xanh) trong hộp thoại để chọn (lần lượt từ cột Ngành->Lớp->Bộ->Họ->Chi/Giống->Loài) rồi kích chuột lên nút Loài:

| Ngành                                                                                                    | Lóp                                       | Bộ                                                                                                    | Họ                                             | Chi/Giống                                    | Loài                     |
|----------------------------------------------------------------------------------------------------|-------------------------------------------|----------------------------------------------------------------------------------------------------|------------------------------------------------|----------------------------------------------|--------------------------|
| LAGNOLIOPHYTA - MỘC L                                                                                                    | MAGNOLIOPSIDA - MÔCL.                     | PAPAVERALES - A PHIEN                                                                                                    | PAPAVERACEAE - A PHIEN                         | Papaver - A phiện                            | Papaver somniferum A phi |
| SILOTOPHYTA - KHUYÉŤ<br>,YCOPODICHYTA - THÔN<br>QUISETOPHYTA - CÓ THĂ<br>YOLYPODICPHYTA - DƯƠN<br>YNOPHYTA - THÔNG<br>MAGNOLIOPHYTA - MỘC I | MAGNOLIOPSIDA - MÓCL<br>LILIOPSIDA - HÀNH | MAGNOLIALES · MÓC L A<br>LAURALES · LOXG NÃO<br>PIPERALES - TRÁU KHÔ<br>ARISTOLOCHIALES · M<br>RAFFLESIALES · DÍA N<br>NYMPHAEALES · SÚNG<br>ILLICIALES · HÓI<br>NELUNBONALES · SEN<br>RANUNCULALES · MÁC<br>PAPAVERALES · A PHIE<br>HAMAMELIDALES · HÔ<br>EUCOMMIALES · DÔ TR<br>URTICALES · GAI<br>CASUARINALES · PHI L<br>FAGALES · SÔI DÉ<br>BETULALES · CÂNG LÔ<br>MYRICALES · THANH N<br>JUGLANDALES · CÁ<br>POLYGONALES · CÁ<br>POLYGONALES · CÁ | PAPAVERACEAE - A PHIEN<br>FUMARIACEAE - CUA RI | Argemone<br>Chelidonium<br>Papaver - A phiện | Papaver somniferum A     |

BIOKEYS sẽ hiển thị dạng web thông tin về loài này:

**BK** BioKeys

| Cơ sở dữ liệu Là |    |  | Làm vi | Làm việc với khóa đa truy                                                                                                    |   |   |   | Làm việc với khóa lưỡng phân |         |     |    | Thông tin |   | Tệp |
|------------------|----|--|--------|----------------------------------------------------------------------------------------------------|---|---|---|------------------------------|---------|-----|----|-----------|---|-----|
| Α                | En |  | 4      | <b< th=""><th>1</th><th>-</th><th>0</th><th></th><th>&gt;&gt; FILE</th><th>C&amp;E</th><th>KA</th><th>0</th><th>G</th><th></th></b<> | 1 | - | 0 |                              | >> FILE | C&E | KA | 0         | G |     |

# MAGNOLIOPHYTA - MỘC LAN docx

## MAGNOLIOPSIDA - MỘC LAN docx

### PAPAVERALES - A PHIÊN docx

#### PAPAVERACEAE - A PHIEN docx

Papaver - A phiện docx

Papaver somniferum A phiện docx JPG-1 JPG-2

Kích chuột lên liên kết JPG-1 hoặc JPG-2 để xem ảnh:

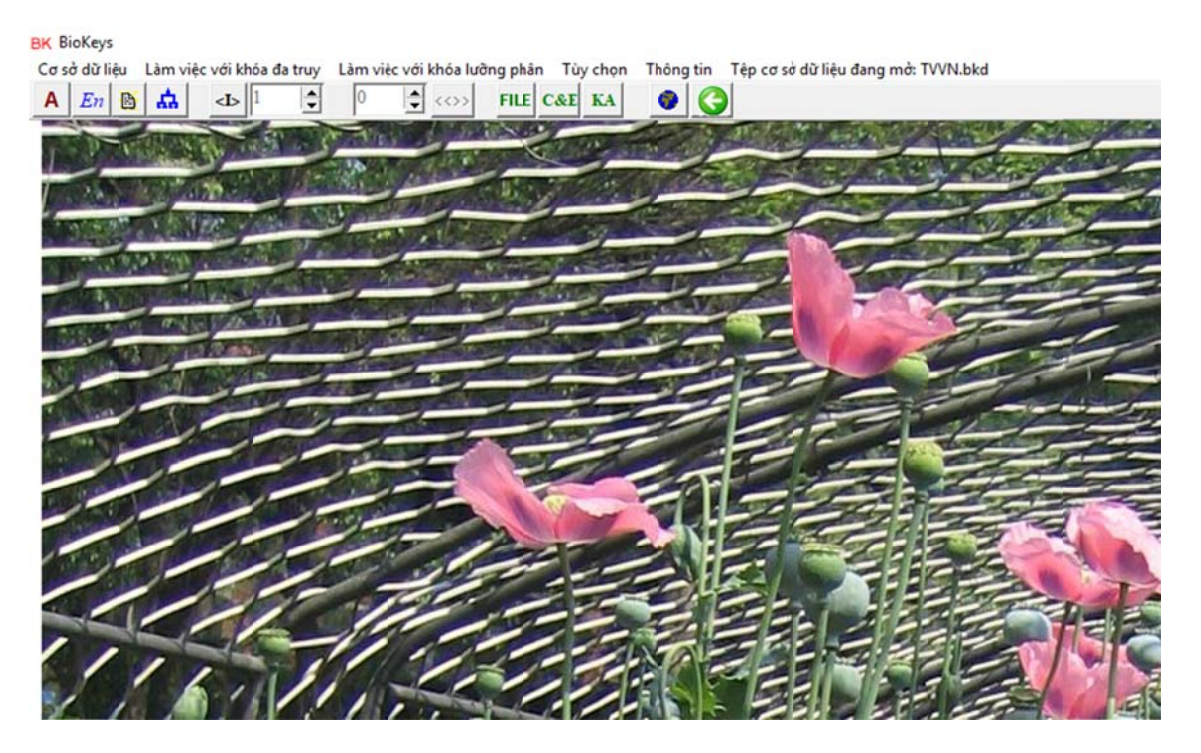